### Program konfigurace HP DeskJet

Program konfigurace HP DeskJet vám umožní modifikovat nastavení v souborech \*.INI pouhým klepnutím na zaškrtávací rámečky.

Když klepnete na tlačítko OK, program zaktualizuje příslušné soubory \*.INI s veškerými změnami, které jste provedli v zaškrtávacích rámečcích. Po klepnutí na OK vás program vyzve, abyste buď restartovali Windows nebo se vrátili do Windows. Aby se změny, které jste provedli, mohli projevit, musíte restartovat Windows.

| Úprava velikosti šrafovaných vzorů                |
|---------------------------------------------------|
| Úprava plochy tisku                               |
| Dotazování na tiskový zásobník                    |
| Obousměrná komunikace                             |
| Při tisku spustit Nástroje                        |
| Subvzorkování                                     |
| Zavést typy písma TrueType                        |
| Vytisknout TrueType jako grafiku                  |
| <u>Obdélníky</u>                                  |
| Tisková technologie Windows                       |
| Zostřování zobrazení                              |
| Aktivovat uživatelský režim NT                    |
| Aktivovat 32-bitový mechanismus Thunk (konvertor) |
| Považovat černou za                               |

Pokud chcete vystoupit z konfiguračního programu bez provedení úprav jakýchkoli souborů \*.INI, klepněte na Zrušit.

Pokud chcete nastavit všechny zaškrtávací rámečky na výchozí nastavení, klepněte na Výchozí.

Pokud chcete vytisknout toto nebo jakékoli jiné téma nápovědy, zvolte Tisk tématu z nabídky Souboru.

# Úprava velikosti šrafovaných vzorů

#### Výchozí = ZAPNUTO (zaškrtnuto)

Pokud je tento rámeček zaškrtnut, řídicí program tiskárny upraví velikost šrafovaných vzorů Windows, aby odpovídaly vzhledu na obrazovce.

Pokud tento rámeček není zaškrtnut, vzory nebudou mít stejný vzhled jako na obrazovce.

# Úprava plochy tisku

### Výchozí = VYPNUTO (není zaškrtnuto)

Pokud je tento rámeček zaškrtnut, horní a spodní okraje jsou nastaveny na stejnou hodnotu, a levé a pravé okraje jsou nastaveny na stejnou hodnotu. Tato úprava umožní umístění dokumentu do středu stránky.

### Dotazování na tiskový zásobník

#### Výchozí = ZAPNUTO (zaškrtnuto)

Pokud je tento rámeček zaškrtnut, řídicí program tiskárny zašle tiskárně na začátku každé tiskové úlohy dotaz, aby stanovil, zda je nainstalován správný tiskový zásobník pro danou úlohu. Jaký tiskový zásobník je zapotřebí pro příslušnou tiskovou úlohu se stanoví podle barevného obsahu tiskové úlohy. Pokud v tiskárně není nainstalován správný tiskový zásobník, řídicí program tiskárny vás vyzve k jeho výměně.

Pokud tento rámeček není zaškrtnut, řídicí program tiskárny nebude tiskárně zasílat dotaz, zda je nainstalován správný tiskový zásobník pro pro danou tiskovou úlohu. U některých konfigurací hardwaru (napříkad pokud je mezi počítač a tiskárnu nainstalován spínač) dotaz na tiskový zásobník správně nefunguje. Pokud máte tento typ konfigurace, může být vhodné zabránit řídicímu programu v kladení těchto dotazů.

### Obousměrná komunikace

#### Výchozí = ZAPNUTO (zaškrtnuto)

Pokud je tento rámeček zaškrtnut, řídicí program tiskárny využije možností obousměrné komunikace vaší tiskárny.

Obousměrná komunikace umožní řídicímu programu tiskárny získat další informace o současném stavu tiskárny. Pokud dojde k chybám, které vyžadují zásah uživatele (jako je reakce na chybovou zprávu 'Došel papír'), řídicí program tiskárny může být konkrétnější o povaze této chyby a v tom, co máte provést k jejímu vyřešení.

Pokud tento rámeček není zaškrtnut, řídicí program tiskárny nevyužije možnosti obousměrné komunikace tiskárny. S určitými komunikacemi hardwaru obousměrná komunikace buď nemusí být možná, nebo může být nespolehlivá. U těchto konfigurací může být vhodné dezaktivovat obousměrnou komunikaci ke zlepšení celkové výkonnosti a spolehlivosti tiskárny.

Mezi příklady výše uvedených konfigurací hardwaru patří:

PC, jejichž paralelní (LPT) porty nezajišťují všechny signály potřebné pro obousměrný vstup/výstup.

Spínače nebo kabely, u kterých nejsou zapojeny všechny signálni linky mezi počítačem a tiskárnou.

Kabely tiskárny podřadné kvality, které zavádějí elektrický šum nebo jinak mění charakteristiku signálů mezi počítačem a tiskárnou.

'Chytré' spínače, zařízení pro 'spooling' nebo jiná zařízení, která mohou měnit charakteristiky signálů mezi počítačem a tiskárnou.

### Při tisku spustit Nástroje

#### Výchozí = ZAPNUTO (zaškrtnuto)

Pokud je tento rámeček zaškrtnut, Nástroje budou automaticky spuštěny při každém tisku dokumentu. To vám umožní snadný přístup k informacím 'Jak se dělá...?' a 'Odstraňování problémů'.

Pokud tento rámeček není zaškrtnut, Nástroje nejsou automaticky spuštěny při každém tisku dokumentu.

### Subvzorkování

#### Výchozí = VYPNUTO (není zaškrtnuto)

Pokud tento rámeček není zaškrtnut, tiskárna vytiskne černá data s vyšší rozlišovací schopností než barevná data, protože si od Windows vyžádá data s nižší rozlišovací schopností a pak zvětší velikost černých dat.

Pokud je tento rámeček zaškrtnut, řídicí program tiskárny si vyžádá od Windows data s vyšší rozlišovací schopností a vytvoří barevná data s nižší rozlišovací schopností. Tento postup je znám jako subvzorkování. Pokud uvidíte tisk artifaktů ve svých dokumentech, může pomoci zaškrtnutí tohoto rámečku. Může se zlepšit kvalita tisku určitých dokumentů, ale čas tisku bude delší.

### Zavést typy písma TrueType

#### Výchozí = ZAPNUTO (zaškrtnuto)

Pokud je tento rámeček zaškrtnut, je možno do vaší tiskárny podle potřeby zavést typy písma TrueType používané ve vašich dokumentech. V tomto případě se dokumenty, které obsahují převážně text, vytisknou mnohem rychleji. Pokud ovšem zjistíte, že ve výtisku jsou špatné typy písma, může pomoci odstranění zaškrtnutí v tomto rámečku.

Tato položka je ignorována, pokud je zaškrtnut rámeček 'Vytisknout TrueType jako grafiku'.

### Vytisknout TrueType jako grafiku

#### Výchozí = VYPNUTO (není zaškrtnuto)

Pokud tento rámeček není zaškrtnut, tiskárna používá své vlastní interní typy písma místo typů písma True Type uložených ve vašem počítači. Dokumenty obsahující převážně text se vytisknou velmi rychle, protože počítač provádí méně práce.

Zaškrtněte tento rámeček, pokud ve vašich výtiscích dochází k podivné interakci mezi textem a grafikou. Když je tento rámeček zaškrtnut, tisk se zpomalí.

### Obdélníky

#### Výchozí = VYPNUTO (není zaškrtnuto)

Pokud je tento rámeček zaškrtnut, některé prezentační grafické programy vytisknou navíc černé linky v šikmých výplních.

Pokud tento rámeček není zaškrtnut, Windows pro tiskárnu simulují obdélníky, čímž se mohou vyřešit některé problémy grafických kreseb.

# Tisková technologie Windows

### Výchozí = VYPNUTO (není zaškrtnuto)

Pokud tento rámeček není zaškrtnut, problémy zobrazování CorelDraw a Microsoft Art Gallery mohou být vyřešeny.

### Zostřování zobrazení

#### Výchozí = ZAPNUTO (zaškrtnuto)

Pokud je tento rámeček zaškrtnut, tiskárna používá ColorSmart II k automatickému zostření zobrazení s nízkou rozlišovací schopností použitím simulace zobrazení vytištěného s vyšší rozlišovací schopností. Tato funkce je k dispozici pouze při tisku dokumentů v Nejlepším režimu. Vypnutím této funkce se zvýší rychlost v Nejlepším režimu, ale nezlepší se kvalita zobrazení dokumentů obsahujících grafická zobrazení s nízkou rozlišovací schopností.

### Aktivovat uživatelský režim NT

### (Pouze Windows NT 4.0)

#### Výchozí = ZAPNUTO (zaškrtnuto)

Pokud je tento rámeček zaškrtnut, řídicí program tiskárny běží v Uživatelském režimu, který umožní při zpracování textu pružnost pro text s rozlišovací schopností 300x300 dpi nebo 600x600 dpi. Pokud je na vytištěných dokumentech zdeformovaný text se správně vytištěnou grafikou, toto nastavení je nutno vypnout.

Pokud tento rámeček není zaškrtnut, řídicí program tiskárny běží v režimu Kernel a text je zpracován s pevnou rozlišovací schopností 300x300 dpi.

### Považovat černou za

#### Výchozí = Smart Black

Při tisku smíšených černobílých a barevných dokumentů můžete někdy vidět černou vytištěnou odlišně než na jiných místech stejné stránky. Černý text nebo grafické objekty nejsou ostré nebo nemusí být vytištěny stejně na celé stránce. Tento problém vyřešte pomocí těchto nastavení.

Zvolením Smart Black nechte software tiskárny automaticky určit jak vytisknout černá zobrazení při smíšení s barvou. Toto nastavení je výchozí.

Zvolte Grafiku, pokud váš dokument obsahuje převážně fotografická zobrazení nebo grafiky a černý text nebo černé objekty nejsou vytištěny stejně jako ostatní černý text nebo černé objekty na stránce.

Zvolte Text, pokud váš dokument obsahuje převážně černý text a tento text není ostrý nebo stejný na stránce.

### Aktivovat 32-bitový mechanismus Thunk (konvertor)

## (Pouze Windows 95 a 98)

#### Výchozí = ZAPNUTO (zaškrtnuto)

Toto nastavení změňte pouze na doporučení Podpory zákazníků HP.

Toto nastavení, pokud je zvoleno, umožňuje konvertovat 16-bitový kód na 32-bitový kód k rychlejšímu zpracování zobrazení.